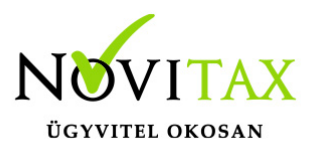

Ez a funkció lehetővé teszi, hogy az NAV-tól letöltött számlák esetén automatikusan megtörténjen a számlakép csatolása egy előre kiválasztott mappából, amely lehet akár egy felhő alapú mappa is.

Ez a megoldás két fázisból áll:

- 1. Automatikus Társítás: Az első fázisban a rendszer megpróbál automatikusan számlaképet társítani a feldolgozásra kerülő számla adatokhoz. A számlaképek specialitásai miatt szükség lehet karakterfelismerésre, amit a beállításokban tudunk engedélyezni.
- 2. **Manuális Párosítás:** A második fázisban a meg nem talált számlaképeket manuálisan párosíthatjuk a bizonylatokhoz.

### Beállítási Útmutató

A beállítások elérhetőek a **Beállítások > Cégbeállítások > További Beállítások** menüpontban.

| Cégbeállítások                                             |             |                                                                      |
|------------------------------------------------------------|-------------|----------------------------------------------------------------------|
| Könyvelési beállítások Adóbeállítások További adóbeállítás | ok Egyéb be | állítások További beállítások                                        |
| Kétképernyős rögzítés<br>Működés                           |             | Számlakép társítás (NAV OSA)<br>Bizonylatok képeit tartalmazó mappák |
| <ul> <li>Nincs</li> <li>Két képernyő</li> </ul>            |             | Bejövő C:\Users\zsebehazi.edit\Desktop\számlák                       |
| Osztott képernyő                                           |             | Kimenő                                                               |
| Feldolgozott dokumentum tárolása                           |             | Törölt                                                               |
| Feldogozott dokumentum törlése                             |             | Számlakép szöveg felismerés (OCR)                                    |
| Útvonal C:\Users\zsebehazi.edit\Desktop\                   |             | Helyi telepített Tesseract alkalmazás használata                     |

### Kétképernyős rögzítés

A számlák feldolgozása történhet két képernyős vagy osztott képernyős használattal is.

Útvonal: Azokat a számlaképeket, melyeknek nincs számla megfelelője, át lehet irányítani ebbe a

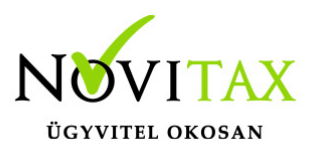

mappába kézi rögzítés céljából. Ha nincs megadva, ez az áthelyezési funkció nem használható.

### Bizonylat képeit tartalmazó mappák kiválasztása:

- Bejövő: Válassza ki azt a mappát, ahova a bejövő számlákat mentette le. Ez lehet egy helyi mappa a számítógépen vagy egy felhőalapú tárhelyen lévő mappa.
- **Kimenő**: Válassza ki azt a mappát, ahova a kimenő számlákat mentette le. Ez lehet egy helyi mappa a számítógépen vagy egy felhőalapú tárhelyen lévő mappa.
- Törölt: A számlakép társítás során a feldolgozhatatlan minőségű vagy nem csatolható dokumentumok áthelyezhetők ebbe a mappába. Amennyiben ez a mappa nincs meghatározva, az áthelyezési funkció nem lesz elérhető.

Nem kötelező az összes mappa beállítást kitölteni.

### Számlakép szöveg felismerés (OCR)

Bizonyos számlakép fájlok tartalmilag nehezebben feldolgozhatók, így a rajtuk szereplő szövegtartalomból a program csak korlátozott javaslatokat tud adni a társítás során. Ezek a fájlok lehetnek eredetileg képfájlok, vagy képet tartalmazó PDF-ek. A rendszer külső program segítségével képes a szövegtartalom kinyerésére, melyet a szükséges telepítést követően engedélyezhetünk itt.

#### Telepítés:

- Windows telepítés: Töltse le a Tesseract telepítőt a GitHub-ról a rendszerének megfelelő verzióval (32-bit vagy 64-bit). Futtassa a telepítőt és kövesse az utasításokat. A telepítés után adja hozzá a Tesseract-ot a rendszer környezeti változóihoz https://github.com/UB-Mannheim/tesseract/wiki
- Linux és macOS telepítés: A Tesseract telepíthető a csomagkezelőkön keresztül, például apt-

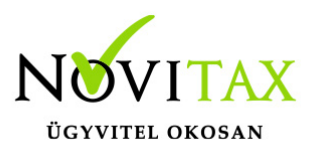

get vagy brew parancsokkal

A beállítások ablakon csak akkor lehet a Tesseract használatát választani, ha a telepítés sikeresnek látszik.

#### Számlakép társítás menete

A beolvasást a Feladási modulból kell indítani: NAV-hoz beküldött bizonylatok lekérdezése > Számlák menüpont.

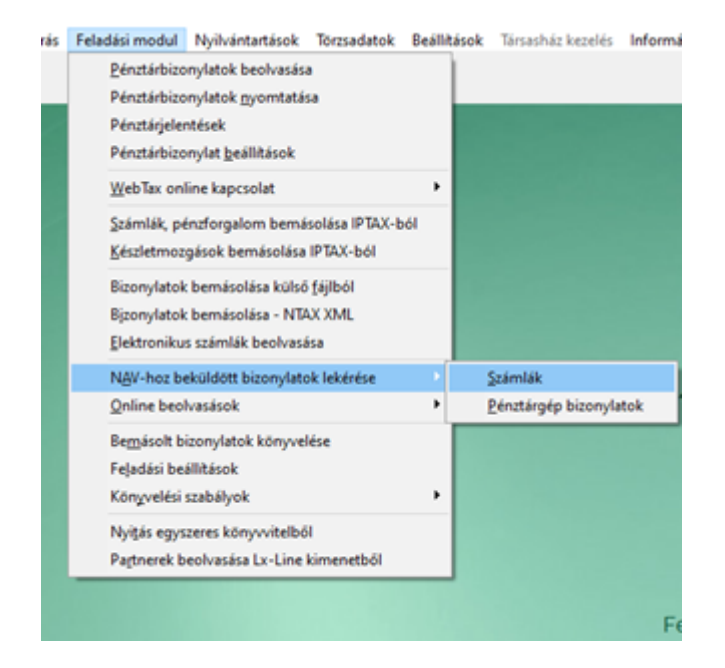

# www.novitax.hu

1105 Budapest, Gitár utca 4. | Tel.: (+36 1) 263-2363 | E-mail: novitax@novitax.hu

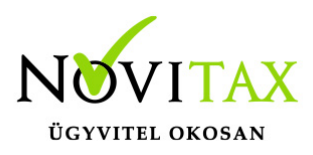

| NAV Online bizonylat lekérés |                |                  | ×                   |
|------------------------------|----------------|------------------|---------------------|
| Művelet                      |                |                  |                     |
| Letöltött bizonylat          | ok feldolgozás | a                | ~                   |
|                              |                |                  |                     |
| 🗆 Kimenő számlák             |                | Számlakép társi  | ítás                |
| Bejövő számlák               |                | ájlok felülírása |                     |
|                              |                | Partnerszinkron  | izáció felülírással |
| Lekérés időszaka             |                |                  |                     |
| Időszak                      | 1 - Január     | ~                | 🗆 Kézi megadás      |
|                              | 1 Janaan       |                  | - Rezi megudub      |
| Számla kelte                 | 2025.01.01     | - 2026.01.10     |                     |
| Teliesítés dátuma            | 2025.01.01     | - 2025.01.31     | Teljes szures       |
|                              |                |                  |                     |
| Känuvalási haállá            | -feels         |                  |                     |
| Konyvelesi bedili            | dSOK           |                  |                     |
|                              | _              | 1                | Lec                 |
| Letöltés hibalista           | Kapcs. adatok  | с 🔷 🗸 ОК         | 🗙 Mégsem            |

Jelölje ki, hogy bejövő vagy kimenő számlákat kíván feldolgozni. Egyszerre csak egy típust választhatunk a számlakép társítás opciót választva.

| NAV Online bizonylat lekérés                                    |                                                                                                    |                                        | >                                                 |  |  |  |  |  |  |
|-----------------------------------------------------------------|----------------------------------------------------------------------------------------------------|----------------------------------------|---------------------------------------------------|--|--|--|--|--|--|
| Művelet                                                         |                                                                                                    |                                        |                                                   |  |  |  |  |  |  |
| Bizonylatok letöl                                               | tése, feldolgozása                                                                                           |                                        | ~                                                 |  |  |  |  |  |  |
| □ Kimenő számla<br>☑ Bejövő számlá                              | ák ⊠ Szám<br>k □ Fájlol                                                                                      | lakép társítás<br>< felülírása         | 4                                                 |  |  |  |  |  |  |
| Lekérés időszaka<br>Időszak<br>Számla kelte<br>Teljesítés dátum | Jóváhagyás<br>14 bizonylathoz 12 számlakép<br>Szeretné ellenőrizni a csatolás<br>Igen N<br>a 2025.01.01 - 20 | × zád<br>társítás történt<br>uk előtt? | ció felülírással<br>Kézi megadás<br>Teljes szűrés |  |  |  |  |  |  |
| Könyvelési beállítások                                          |                                                                                                    |                                        |                                                   |  |  |  |  |  |  |
| Letöltés hibalista                                              | Kapcs. adatok                                                                                                | 🗸 ОК                                   | 🗙 Mégsem                                          |  |  |  |  |  |  |

## www.novitax.hu

1105 Budapest, Gitár utca 4. | Tel.: (+36 1) 263-2363 | E-mail: novitax@novitax.hu

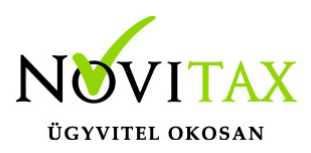

### 1. fázis: javasolt összerendelések

Az elemzés lefutása után a program kiírja, hány számlaképet sikerült párosítania a bizonylatokhoz. Lehetőség van az automatikus párosítás elvégzésére, de ellenőrizhetjük is az automatikus párosításokat.

#### Automatikus párosítások ellenőrzése

|                 | Econylatek - | invasoit számiakép tár | Also R     |                         |            |            |              |    |  |  |  |
|-----------------|--------------|------------------------|------------|-------------------------|------------|------------|--------------|----|--|--|--|
|                 | Biconylat ac | to Kelt                | Összeg     | Deviza össz. Partner né | r Telj.    | Esed.      | Kapcsolódó b | é. |  |  |  |
|                 | K3000042     | 2024.12.03             | 127,000.00 | 0.00 teszt cég          | 2025.01.01 | 2024.12.11 |              |    |  |  |  |
|                 | K3000043     | 2024.12.03             | 127,000.00 | 0.00 teszt cég          | 2025.01.02 | 2024.12.11 |              |    |  |  |  |
|                 | K3000044     | 2024.12.03             | 127,000.00 | 0.00 teszt cég          | 2025.01.02 | 2024.12.11 |              |    |  |  |  |
|                 | K3000045     | 2024.12.03             | 127,000.00 | 0.00 teszt cég          | 2025.01.02 | 2024.12.11 |              |    |  |  |  |
|                 | K3000046     | 2024.12.03             | 127,000.00 | 0.00 teszt cég          | 2025.01.02 | 2024.12.11 |              |    |  |  |  |
|                 | K3000047     | 2024.12.03             | 127,000.00 | 0.00 teszt cég          | 2025.01.02 | 2024.12.11 |              |    |  |  |  |
|                 | K3000048     | 2024.12.03             | 127,000.00 | 0.00 teszt cég          | 2025.01.02 | 2024.12.11 |              |    |  |  |  |
| lado n          | K1000049     | 2024.12.03             | 127,000.00 | 0.00 teszt cég          | 2025.01.02 | 2024.12.11 |              |    |  |  |  |
|                 | K1000050     | 2024.12.03             | 127,000.00 | 0.00 teszt cég          | 2025.01.02 | 2024.12.11 |              |    |  |  |  |
| teszt           | K1000051     | 2024.12.03             | 127,000.00 | 0.00 teszt cég          | 2025.01.02 | 2024.12.11 |              |    |  |  |  |
| 02623           | K1000052     | 2024.12.03             | 127,000.00 | 0.00 teszt cég          | 2025.01.02 | 2024.12.11 |              |    |  |  |  |
| gigiag<br>Adósz |              |                        |            |                         |            |            |              |    |  |  |  |
| gnevez          |              |                        |            |                         |            |            |              |    |  |  |  |

A javaslatok megjelenítése során a listában csak azok a számlák szerepelnek, amelyekhez vannak javaslatok. A megjelenítőben pedig a kijelölt számlaadathoz tartozó javasolt számlakép látható. A listából törlés csak annyit jelent, hogy a javaslatot elutasítjuk és a második fázisban kezeljük.

Amennyiben elégedett vagyunk a párosításokkal, az "Elfogad" gomb megnyomásával rögzíthetjük azokat. Az elfogadott javaslatok véglegesen csatolódnak a számlaadatokhoz, mint számlakép.

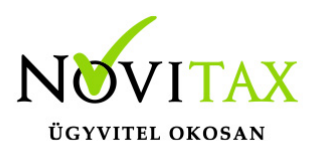

| Információ                                                                                | ×  |
|-------------------------------------------------------------------------------------------|----|
| CTRL + TAB – Ablak váltás<br>DELETE – Dokumentum és bizonylat társítás javaslat elutasítá | sa |
| ОК                                                                                        |    |

#### 2. fázis: manuális összerendelés

| V<br>151 off |                                           |                      |                                  |                               |                      |                   |                          | 1 1-            | egjegyzés |
|--------------|-------------------------------------------|----------------------|----------------------------------|-------------------------------|----------------------|-------------------|--------------------------|-----------------|-----------|
| couper       |                                           |                      |                                  |                               |                      |                   |                          |                 | 01.046    |
|              | 🖬 Bioonylatok - Solimitakaja tanuhas      |                      |                                  |                               |                      |                   |                          |                 | ×         |
|              | Bizonylet azo Kelt<br>K3000063 2025.01.15 | Osszeg<br>127,000.00 | Deviza össz. Partr<br>0.00 teszt | ternév Telj.<br>cég 2025.01.0 | Esed. 102 2025.01.23 | Capcsolódó EKép   |                          |                 |           |
|              |                                           |                      |                                  |                               |                      |                   |                          |                 |           |
|              |                                           |                      |                                  |                               |                      |                   |                          |                 |           |
|              |                                           |                      |                                  |                               |                      |                   |                          |                 |           |
|              |                                           |                      |                                  |                               |                      |                   |                          |                 |           |
|              |                                           |                      |                                  |                               |                      |                   |                          |                 |           |
|              |                                           |                      |                                  |                               |                      |                   |                          |                 |           |
|              |                                           |                      |                                  |                               |                      |                   |                          |                 |           |
|              |                                           |                      |                                  |                               |                      |                   |                          |                 |           |
|              |                                           |                      |                                  |                               |                      |                   |                          |                 |           |
|              |                                           |                      |                                  |                               |                      |                   |                          |                 |           |
|              |                                           |                      |                                  |                               |                      |                   |                          |                 |           |
|              |                                           |                      |                                  |                               |                      |                   |                          |                 |           |
|              | 1                                         |                      |                                  |                               |                      |                   |                          |                 |           |
|              |                                           |                      |                                  |                               |                      |                   |                          |                 |           |
|              |                                           |                      |                                  |                               |                      |                   |                          |                 |           |
|              | L                                         |                      |                                  |                               |                      |                   |                          |                 |           |
|              | e 5                                       | Bizonylat            | szám ~                           |                               |                      |                   |                          |                 |           |
|              | Számlakép nélkül                          | U B S                | sámlaképként csato               | Dokume                        | ntumként csatol      | Dokumentum törlés | Dokumentum áthelyezés ké | izi rögzítéshez |           |
|              |                                           |                      |                                  |                               |                      |                   |                          |                 |           |
|              | 1                                         |                      |                                  |                               |                      |                   |                          | V Elfogad       | × Elvet   |

A második fázisban minden feldolgozásra váró számlaadat megjelenik, de kezdetben szűrve azokra, amelyeknek még nincs számlaképe. Ezzel a megoldással nem csak számlaképet és nem csak egyet lehet a számlaadatokhoz rendelni. A számlaképek a megjelenítőben jelennek meg egy listával kiegészítve, ami a fájlokon történő navigációt biztosítja a számlaadatoktól függetlenül.

⊠ Számlakép nélkül

Az ablakon a "Számlakép nélkül" jelölőnégyzet bejelölésével váltogathatjuk, hogy csak számlakép

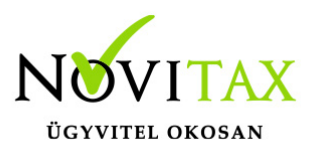

nélküli bizonylatok jelenjenek meg, vagy már a számlaképpel ellátott bizonylatok is megjelenjenek.

Számlaképként csatol
Dokumentumként csatol

A dokumentumokat csatolhatjuk számlaként vagy dokumentumként.

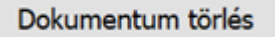

-

A számlakép fájlt a beállítási útmutatóban korábban megjelölt törölt mappába helyezhetjük, hogy jelezzük a rendszernek, a fájlt később már nem kell újra feldolgozni.

Dokumentum áthelyezés kézi rögzítéshez

A számlakép fájlt a beállítási útmutatóban korábban megjelölt két képernyős vagy osztott képernyős mappa útvonalra irányíthatjuk, ha olyan számlaképet találunk, amely nem rendelhető a beolvasott számlaadatokhoz. Így a fájlt manuális rögzítéshez irányítjuk át.

| Információ                                                                                                    | ×  |
|----------------------------------------------------------------------------------------------------|----|
| CTRL + TAB – Ablak váltás<br>CTRL + HOME / END – Dokumentum váltás<br>CTRL + ENTER / INSERT – Dokumentum csatolása bizonylathoz számlaképké | nt |
| ОК                                                                                                    |    |

A felsorolt műveletek visszavonhatók, ezért csak a teljes funkció befejezésével válnak véglegessé. A véglegesítés az "Elfogad" gomb megnyomásával történik.

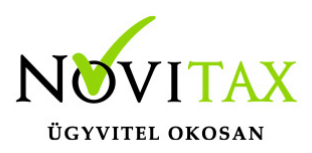

×

Biconylatel

| Állapot          | Ellenörzés         | Bizonylat fajta | Kép Na    | Bizonylat azonosi | tó Kelt             | Összeg      | Deviza össz. | Partner név | ^        |
|------------------|--------------------|-----------------|-----------|-------------------|---------------------|-------------|--------------|-------------|----------|
| Visszatartva     | OK                 | Bejövő számla   | E BE      | KI000042          | 2024.12.03          | 127,000.00  | 0.00         | teszt cég   |          |
| □ Visszatartva   | OK                 | Bejövő számla   | E BE      | KI000043          | 2024.12.03          | 127,000.00  | 0.00         | teszt cég   |          |
| □ Visszatartva   | OK                 | Bejövő számla   | E BE      | KI000044          | 2024.12.03          | 127,000.00  | 0.00         | teszt cég   |          |
| □ Visszatartva   | OK                 | Bejövő számla   | E BE      | KI000045          | 2024.12.03          | 127,000.00  | 0.00         | teszt cég   |          |
| □ Visszatartva   | OK                 | Bejövő számla   | E BE      | KI000046          | 2024.12.03          | 127,000.00  | 0.00         | teszt cég   |          |
| □ Visszatartva   | OK                 | Bejövö számla   | E BE      | KI000047          | 2024.12.03          | 127,000.00  | 0.00         | teszt cég   |          |
| □ Visszatartva   | OK                 | Bejövő számla   | E BE      | KI000048          | 2024.12.03          | 127,000.00  | 0.00         | teszt cég   |          |
| □ Visszatartva   | OK                 | Bejövő számla   | E BE      | KI000049          | 2024.12.03          | 127,000.00  | 0.00         | teszt cég   |          |
| □ Visszatartva   | OK                 | Bejövő számla   | E BE      | KI000050          | 2024.12.03          | 127,000.00  | 0.00         | teszt cég   |          |
| □ Visszatartva   | OK                 | Bejövő számla   | E BE      | KI000051          | 2024.12.03          | 127,000.00  | 0.00         | teszt cég   |          |
| □ Visszatartva   | OK                 | Bejövő számla   | E BE      | KI000052          | 2024.12.03          | 127,000.00  | 0.00         | teszt cég   | _        |
| □ Visszatartva   | OK                 | Bejövö számla   | E BE      | KI000053          | 2024.12.03          | 127,000.00  | 0.00         | teszt cég   |          |
| □ Visszatartva   | OK                 | Bejövö számla   | BE        | KI000056          | 2024.12.05          | 127,000.00  | 0.00         | teszt cég   |          |
| □ Visszatartva   | OK                 | Bejövő számla   | BE        | KI000057          | 2024.12.05          | 127,000.00  | 0.00         | teszt cég   |          |
|                  |                    |                 |           |                   |                     |             |              |             |          |
| €                |                    |                 |           |                   |                     |             |              |             | ,        |
| + - • ~ × ~ :    | s Dátum, azonosító | ÷               |           |                   | Értesítő küldése e  | -mailben    |              |             |          |
| Könyvelésre elők | tészítve           | Csa             | ık a hián | yos bizonylatok   | Lista F7 - Kézi rög | gzibés F4 - | Könyvelendő  | 🗸 Feladás   | 🗙 Mégsem |

A számlakép ikonra kattintva a számlák feladása előtt is ellenőrizhetjük a bizonylatok csatolásait.

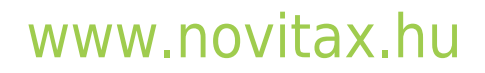